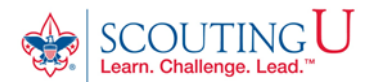

## HOW TO GUIDE FOR TAKING YOUTH PROTECTION TRAINING

(Recommended Browsers are Google Chrome for the PC or Safari for the MAC).

## 1. Go to http://my.scouting.org

- 2. Enter your login name and password.
- 3. On the opening page of my.scouting.org, click on the Youth Protection logo for English or Spanish.

| Menu > my.Scouting                                                                                                    |                                                                                                    |
|----------------------------------------------------------------------------------------------------|----------------------------------------------------------------------------------------------------|
|                                                                                                    |                                                                                                    |
| Unit Charter Update<br>National 12/13/2019                                                                                                    | Click logo below to take Youth Protection in<br>English or Spanish                                                                                                    |
| Online Applications that are pending for unit charters due to expire on 12/31/19 will be retired on 1/3/20. Please make your approvals and payments timely so that parents don't have to reenter applications for 2020 membership but can simply renew on the charter.  Approve Applications on My.Scouting Mobile App! National 08/27/2019 Unit Leaders can now approve online applications in the Mobile app. Download the latest MyScouting app update at Google Play Store or the App Store. A previous release allowed leaders to take action on leads in the Mobile app. | THE REPORT OF THE REPORT OF TH |
| Commissioner Tools Update<br>National 06/20/2019<br>The following improvements have been implemented into My.Scouting:<br>Detailed Assessments for Exploring Units are now available.                                                                                                    | BSA LEARN CENTER<br>CLICK HERE TO ACCESS POSITION SPECIFIC TRAINING<br>CLIDE SCOUTING<br>CUB SCOUTING<br>CUB SCOUTING                                                                                                    |

4. On the Youth Protection page of the BSA Learn Center first view the welcome video from Chief Scout Executive Michael Surbaugh by clicking on the video. It will open and play in another window.

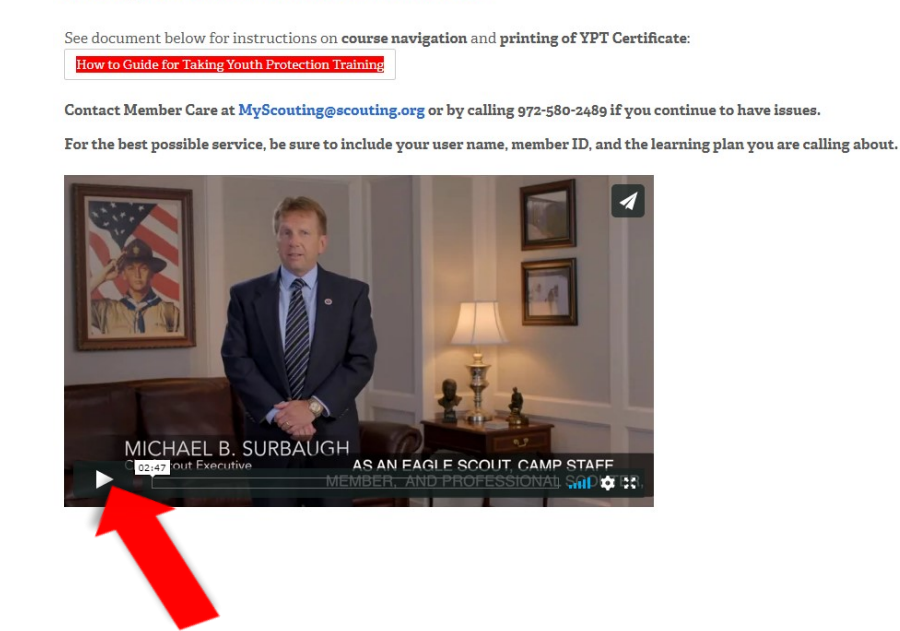

Use Google Chrome browser for PC or Safari for MAC.

| 5. Add the Youth Protection Trainin                                                                                                    | g - MANDATORY by clicking | + Add Plan On the | button. |  |
|----------------------------------------------------------------------------------------------------|---------------------------|-------------------|---------|--|
| 📝 Youth Protection Mandatory Training (Required) Learning Plan                                                                                                    |                           |                   |         |  |
| Lander (A-Z) FILTERS (#)                                                                                                    |                           |                   |         |  |
| Youth Protection Training -<br>Mandatory vz       Image: Complete the set of the set of the set |                           |                   |         |  |

🕂 Add Plan

6. Once your plan has been added you will receive the notice below. Click on the title of the learning plan which opens the course listings.

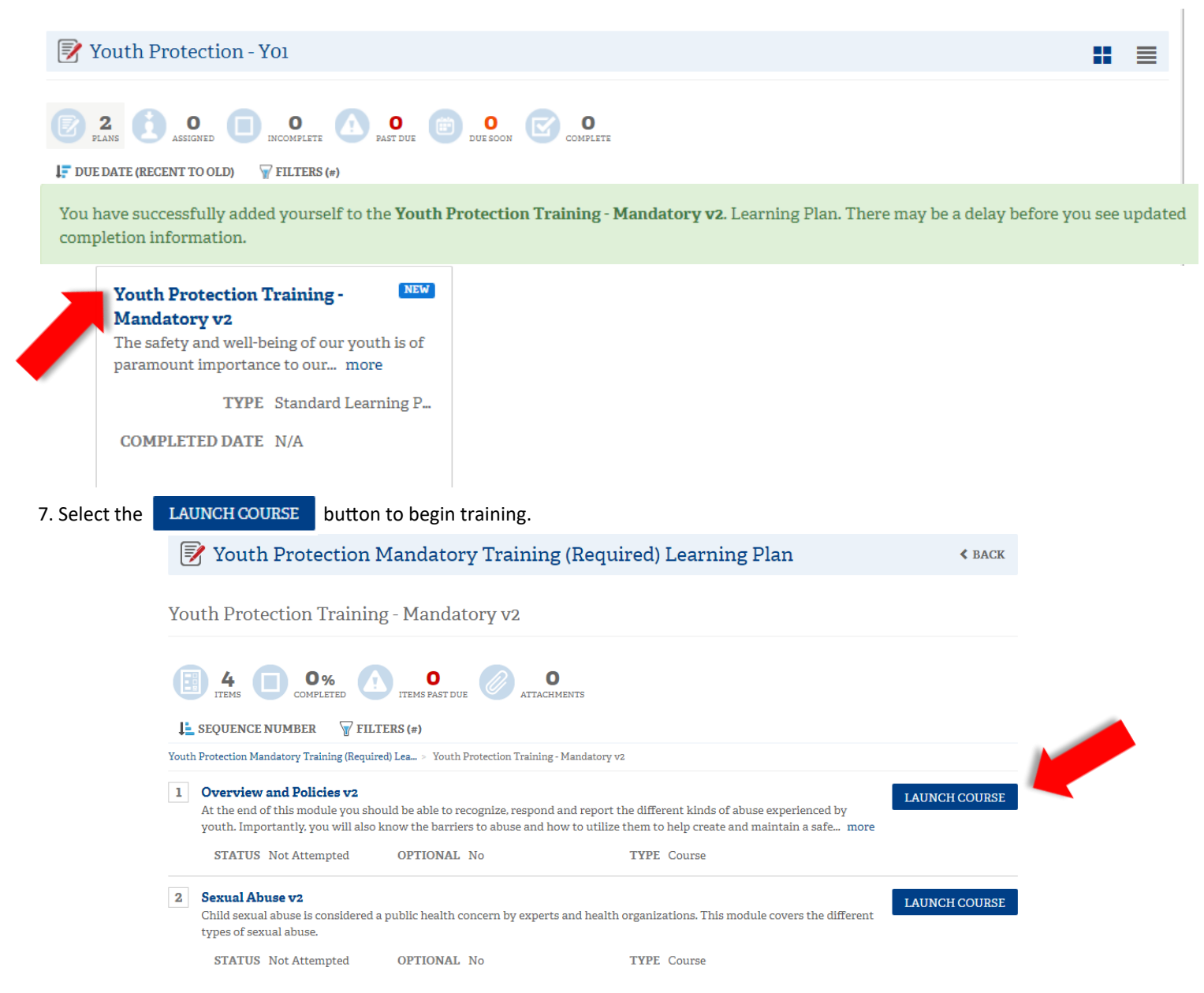

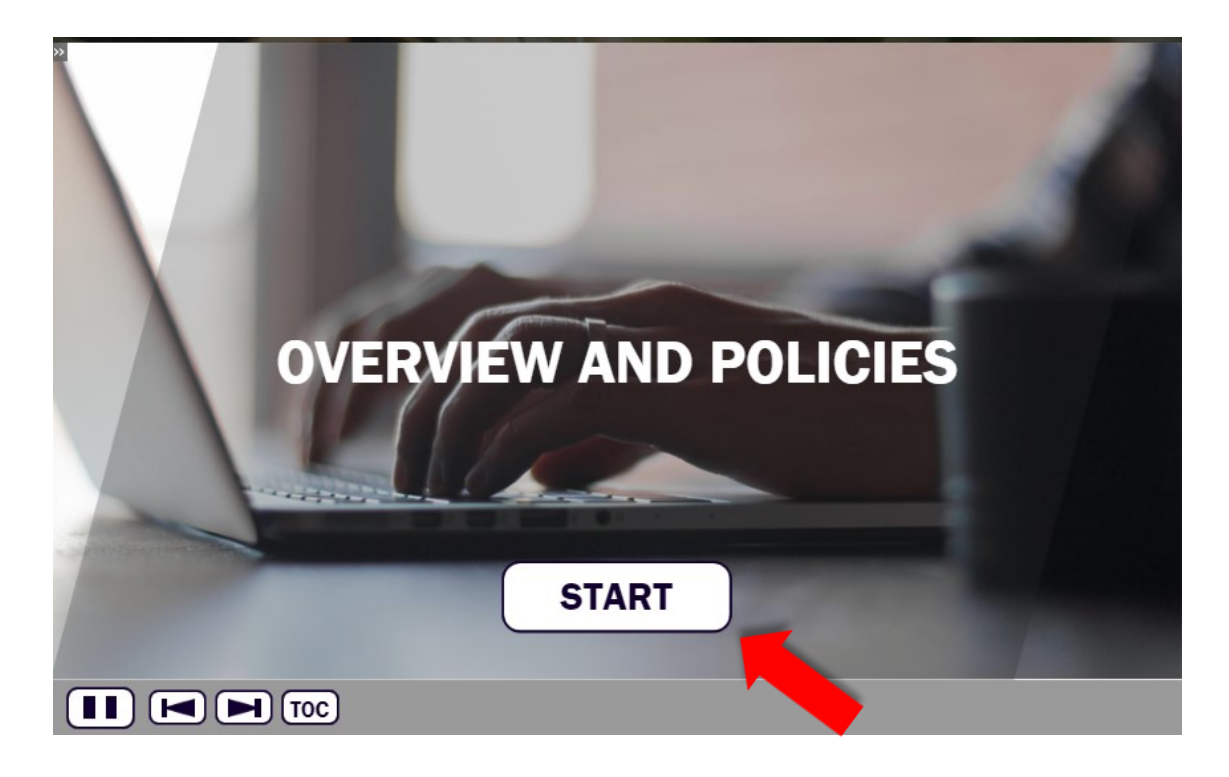

Navigation tools include:

![](_page_2_Figure_3.jpeg)

In order to meet timing for state regulations, you will not be able to fast forward (button will be grayed out) until the audio finishes playing for each slide. Once the audio is completed, the forward button will be appear. Click the forward button to proceed.

## 9. Upon completion of each course select the 🛛 😑 CLOSE COURSE button which will register **complete status**.

![](_page_2_Picture_6.jpeg)

10. Select the **K** BACK button to go back to other course selections.

11. The Youth Protection Training consists of three modules and a test module. All 4 modules will need to be completed to be considered trained for the Youth Protection Training. **Once all 4 modules** have been completed you will see a YO1 completion indicator in my.Scouting.org indicator.

| ╈ My Training 〉                                      | my Scouting                                                                              |                               |
|------------------------------------------------------|------------------------------------------------------------------------------------------|-------------------------------|
|                                                      |                                                                                          |                               |
|                                                      | YPT Training Center Requirements Completions                                             |                               |
| My Youth Protection Training                         | w New leaders are required to take Youth Protection Training prior to registration and   | hefore volunteer service with |
| youth begins. To take other BSA trainings, select th | he Training Center tab. To view and take trainings specific to your position, select the | Requirements tab.             |
| For additional guidance on YPT click here            |                                                                                          |                               |
| YPT Status: ACTIVE                                   |                                                                                          | Print YPT Certificate: 🚱      |
| Youth Protection Training Certification              | Y01 Completed 03/01/2018<br>Expires 03/01/2020                                           | Take Course 义                 |
|                                                      |                                                                                          |                               |

12. You may now print out a Youth Protection Training Certificate by selecting the printer icon.

| ╈ My Training 〉                                                                                                    | my Scouting                                                                                                    | <b>()</b>                                                                                                    |
|----------------------------------------------------------------------------------------------------|----------------------------------------------------------------------------------------------------|----------------------------------------------------------------------------------------------------|
|                                                                                                    |                                                                                                    |                                                                                                    |
|                                                                                                    | YPT Training Center Requirements Comp                                                                                      | letions                                                                                                    |
| My Youth Protection Training                                                                                                    |                                                                                                    |                                                                                                    |
| Select one of the Youth Protection Trainings b<br>youth begins. To take other BSA trainings, sele<br>For additional guidance on YPT click here | elow. New leaders are required to take Youth Protection Tr<br>ect the Training Center tab. To view and take trainings spec | aining prior to registration and before volunteer serving with ific to your position, select the Requirements tab. |
| YPT Status: ACTIVE                                                                                                    |                                                                                                    | Print YPT Certificate: 😚                                                                                           |
| Youth Protection Training Certification                                                                                                    | Y01                                                                                                    | Completed 03/01/2018<br>Expires 03/01/2020 Take Course >                                                           |
|                                                                                                    |                                                                                                    |                                                                                                    |
|                                                                                                    |                                                                                                    |                                                                                                    |